# Vejledning til at genskabe forbindelsen mellem bil og Aiways appen på en telefon

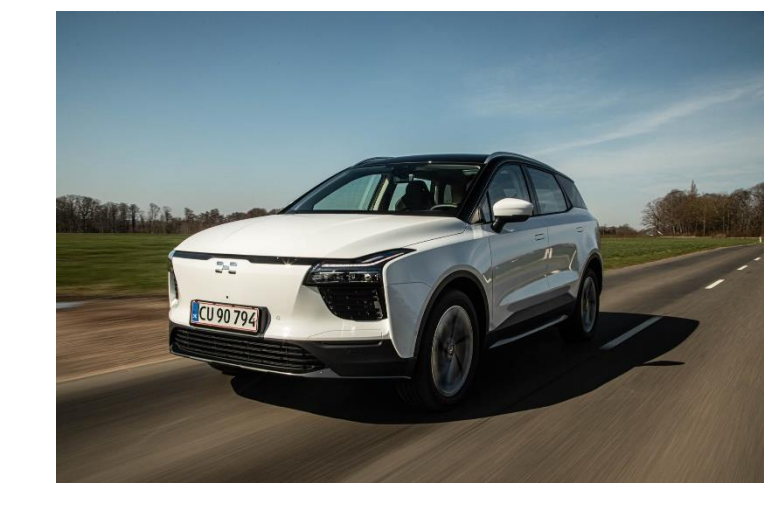

Denne vejledning kan anvendes, hvis forbindelsen mellem Aiways appen på brugerens telefon og bilen er gået tabt, så det ikke længere er muligt at styre funktioner som låsning af døre og forvarmning af kabinen fra telefonen. Eller hvis nogle af funktionerne virker, men det ikke er muligt at forvarme eller afkøle kabinen inden kørsel.

Følg instruktionen på de følgende sider for **genstart af telematikboks (T-boks)** og **indlæring** af vinduer, bagklap, døre og ladeklap med henblik på at genskabe forbindelsen mellem app og bil. Formålet med indlæring af vinduer, bagklap, døre og ladeklap er at sikre, at elektronikken kan se, om de er lukket eller åbne.

Du kan også se en video af proceduren – gå ind på aiways.dk under menupunktet "Aiways ejer", "Aiways Connect app" og find video "Genskab forbindelse mellem bil og app"

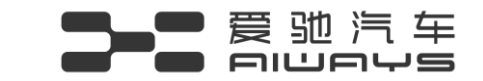

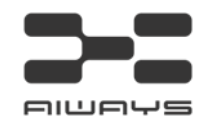

1. Læg tændingsnøglen i højre kopholder. Træd på bremsen så bilen starter. Der skal stå 4G i den store skærm (radioskærmen)
– se efter ikonet i øverste højre hjørne inden du går videre.

2. Tænd for advarselsblinket.

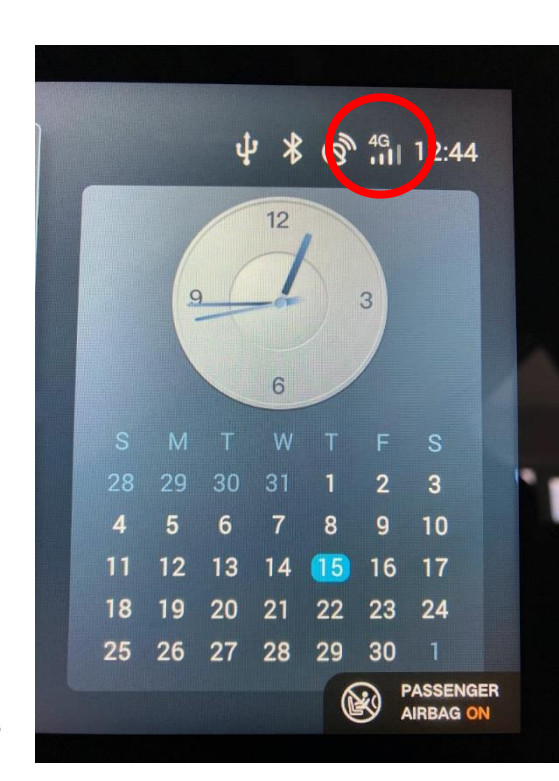

2.

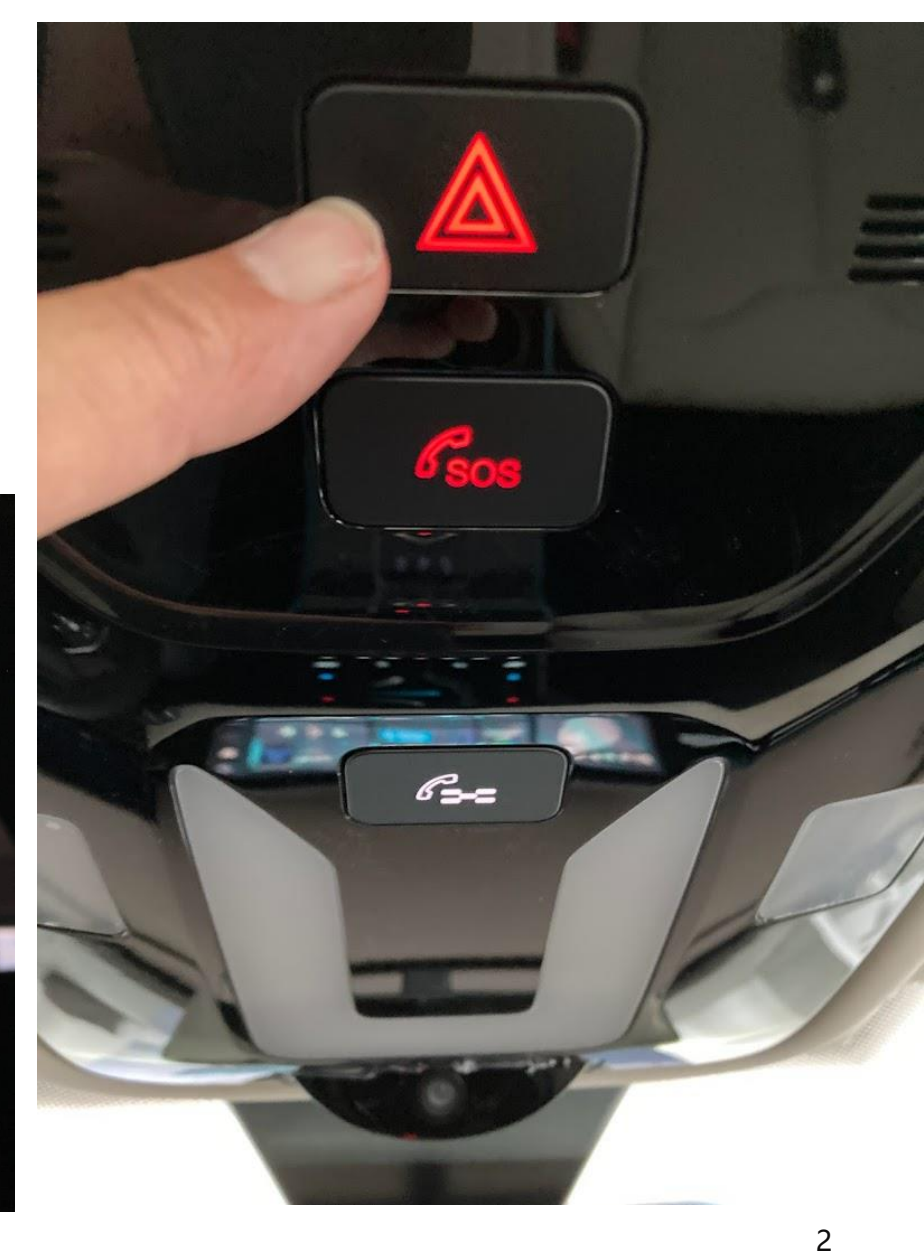

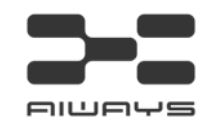

**3**. Tænd for nærlyset (lyskontakten skal være som vist på stort foto)

**4**. Tænd og sluk for tågelygterne flere gange med fast interval (Ca. et sekunds mellemrum). Fortsæt indtil teksten "4G" ændres til "no service" på skærmen.

**5**. Vent nogle minutter indtil ikonet "4G" (alternativt 3G) igen vises permanent på skærmen.

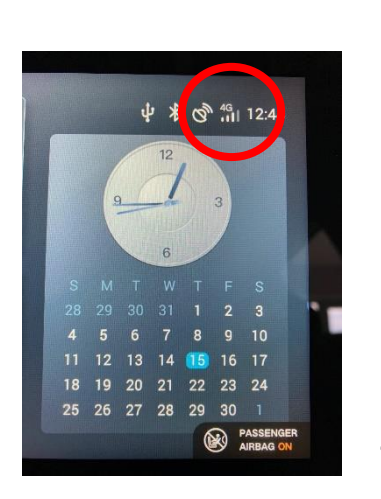

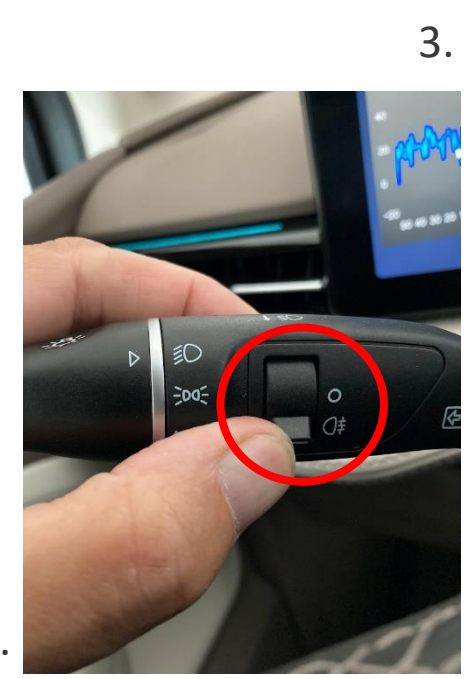

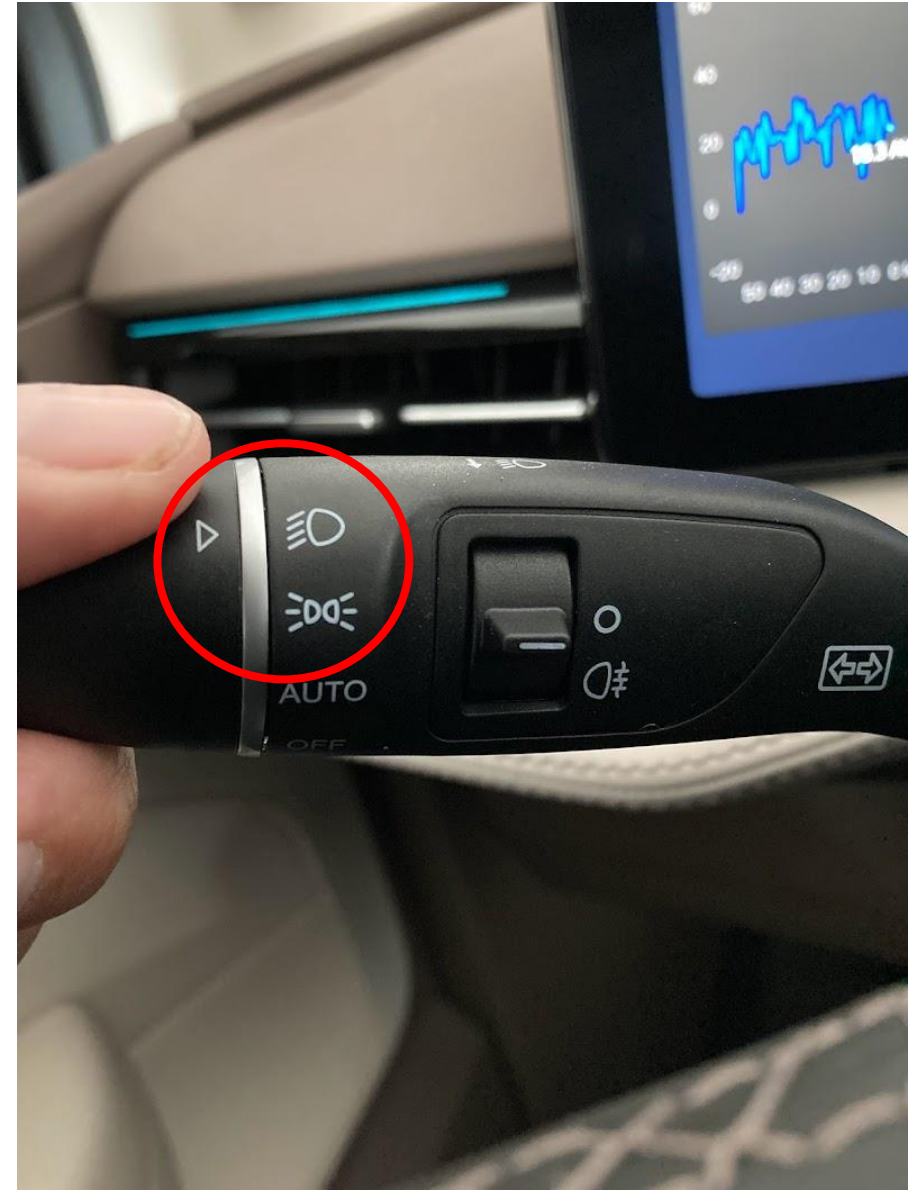

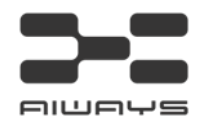

**6**. Tryk på knappen i døren til nedrulning af venstre forreste siderude. Hold på knappen indtil ruden er kørt helt ned – og fasthold et tryk på knappen et par sekunder ekstra, mens rude er helt åben.

**7**. Træk i knappen, så du lukker venstre forreste siderude. Hold knappen trukket op indtil ruden er helt oppe og slip den først et par sekunder efter ruden er kørt helt i top.

8. Gentag proceduren fra punkt 6 og 7 mindst tre gange for den forreste venstre siderude.

Fortsæt med samme procedure for de øvrige ruder – rækkefølgen spiller ingen rolle, men det er vigtigt, at du gør det minimum tre gange pr. siderude.

7.

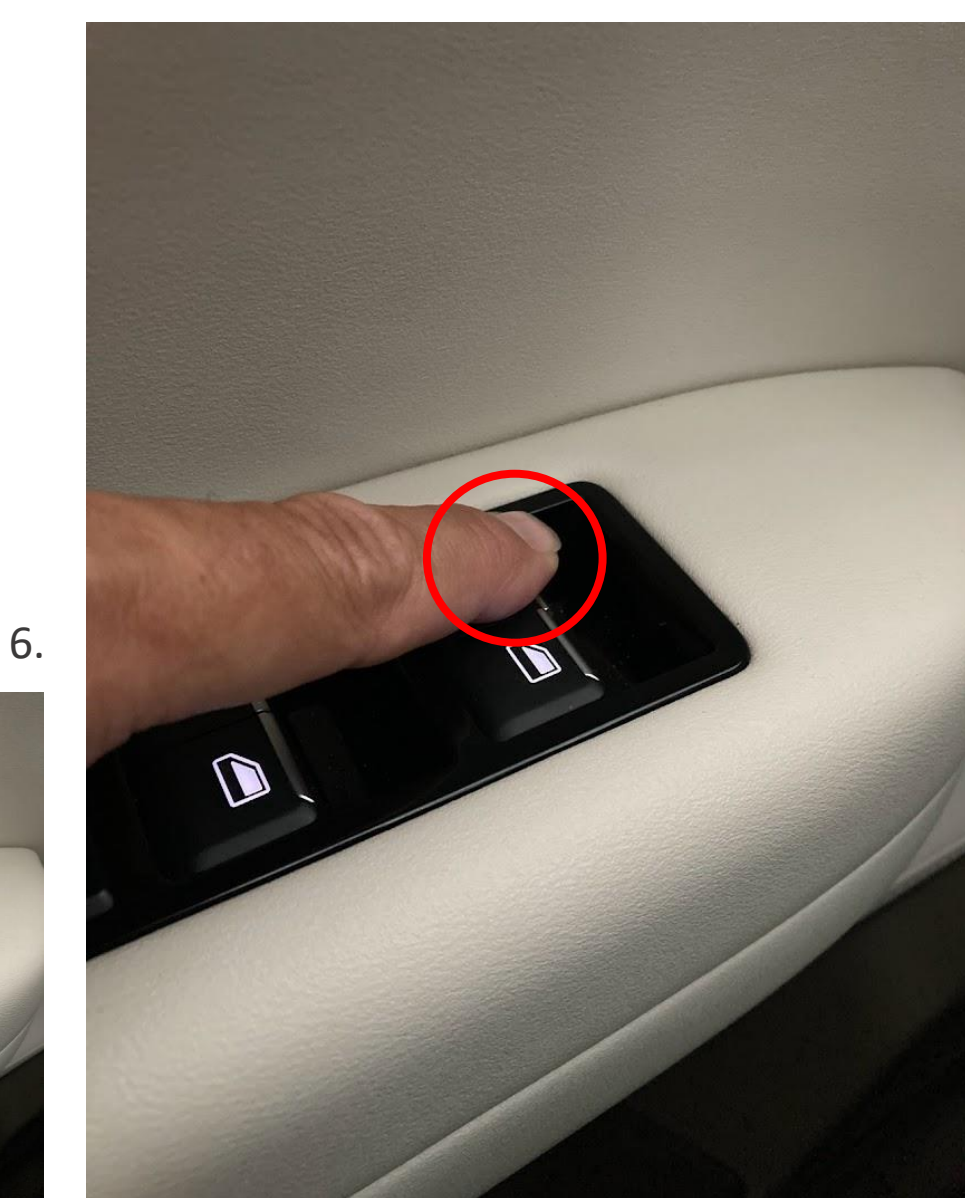

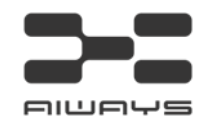

**9**. Åben førerdøren og stig ud af bilen (lad nøglen blive i bilen). Vær sikker på, at symbol for åben dør vises i den lille skærm til venstre foran føreren. Luk døren og læg mærke til, at symbolet slukker.

10. Åben venstre bagdør og vær sikker på, at symbol for åben dør vises på same måde. Luk døren igen og læg mærke til, at symbolet slukker. Gentag proceduren for de øvrige døre.

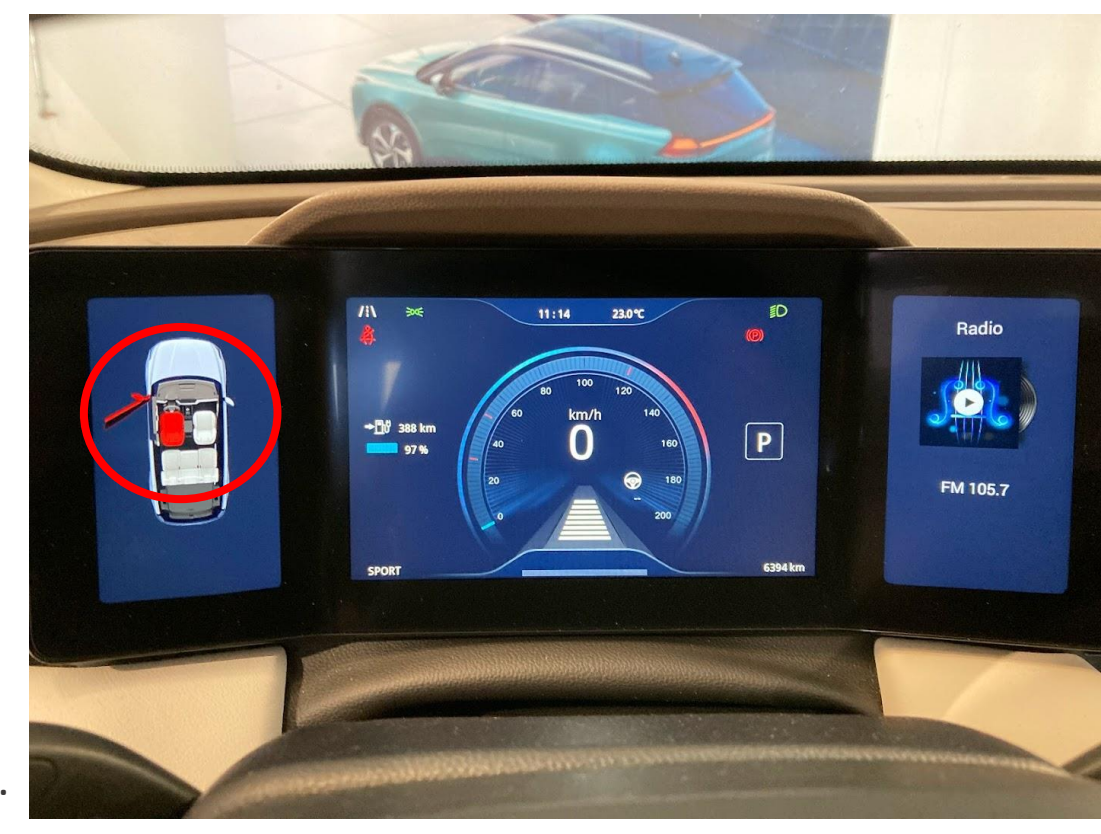

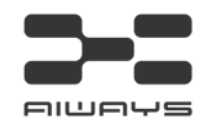

**11**. Åben og luk bagklappen udefra tre gange. Vær sikker på, at symbol for åben bagklap vises på instrumentbordet, når bagklappen er åben.

**12**. Åben og luk ladeklappen og læg mærke til, at symbol for åben ladeklap lyser, når ladeklappen er åben. Og slukkes når ladeklappen lukkes.

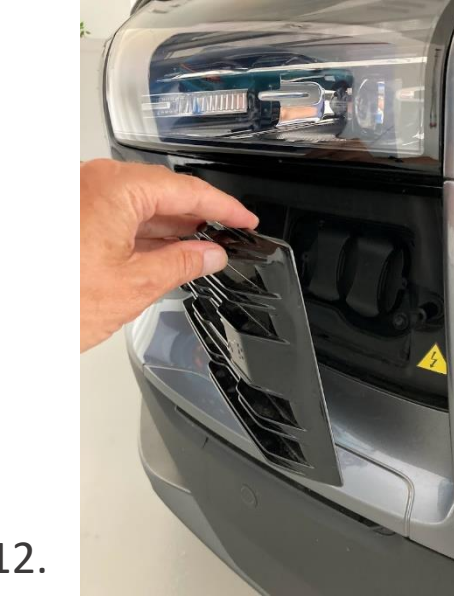

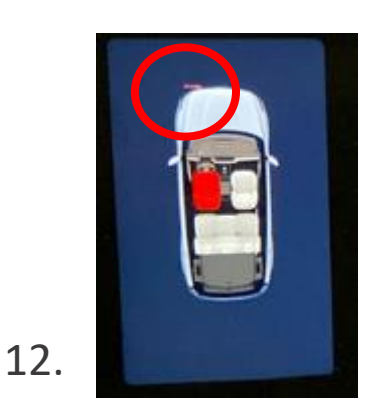

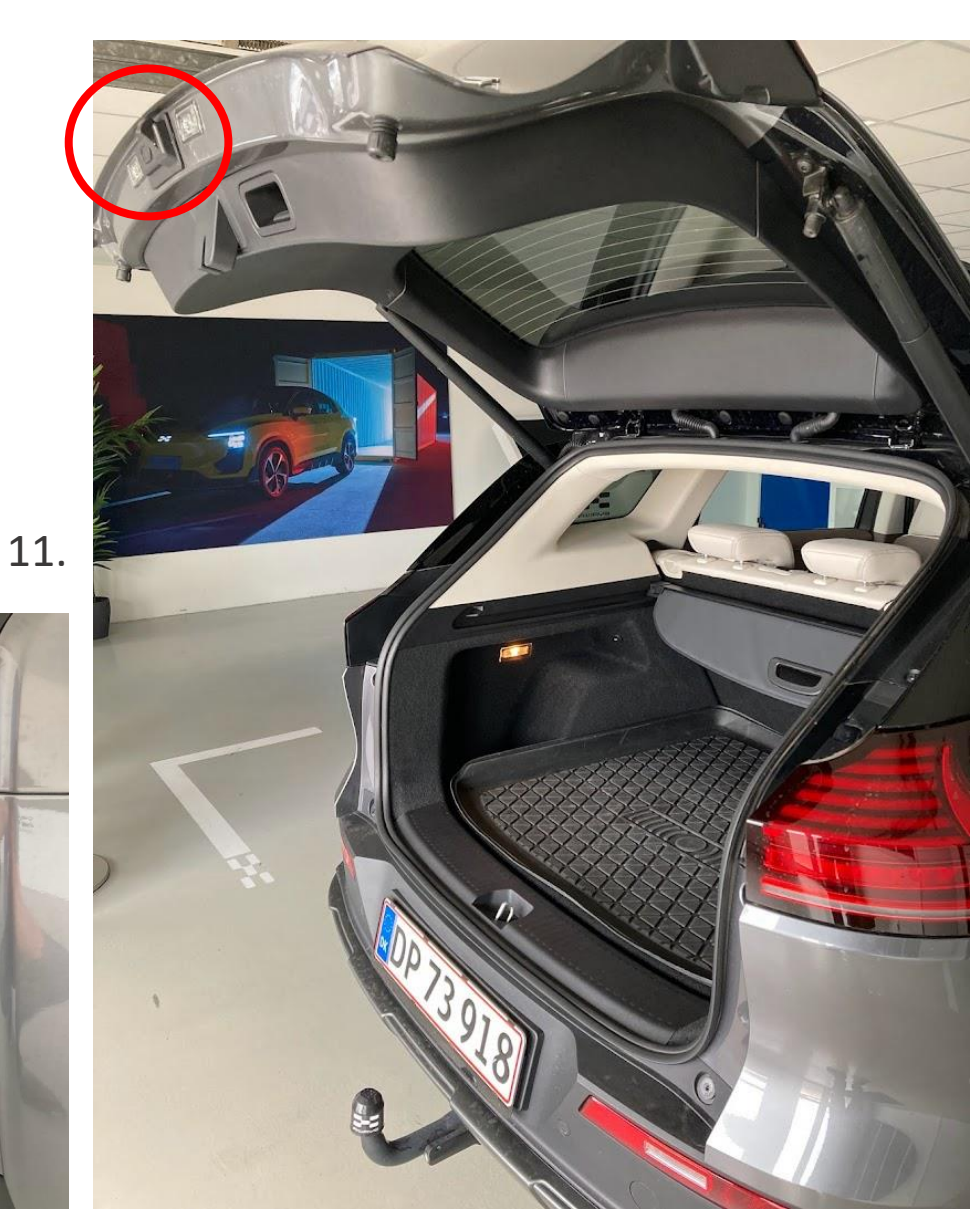

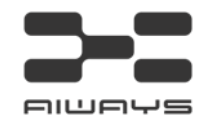

15. Tag nøglen ud af bilen og lås bilen af. Gå mindst ti meter væk fra bilen med nøglen.

16. Efter 10 – 15 sekunder gå evt. tilbage til bilen <u>uden nøgle</u> og check, at lyset i parkeringsbremsen og gearvælgeren er <u>slukket</u> (P).
Bilen er nu lukket helt ned.

17. Du kan nu teste brugen af appen. Fx. ved at åbne og lukke sideruderne eller at starte A/C eller andre funktioner i appen.

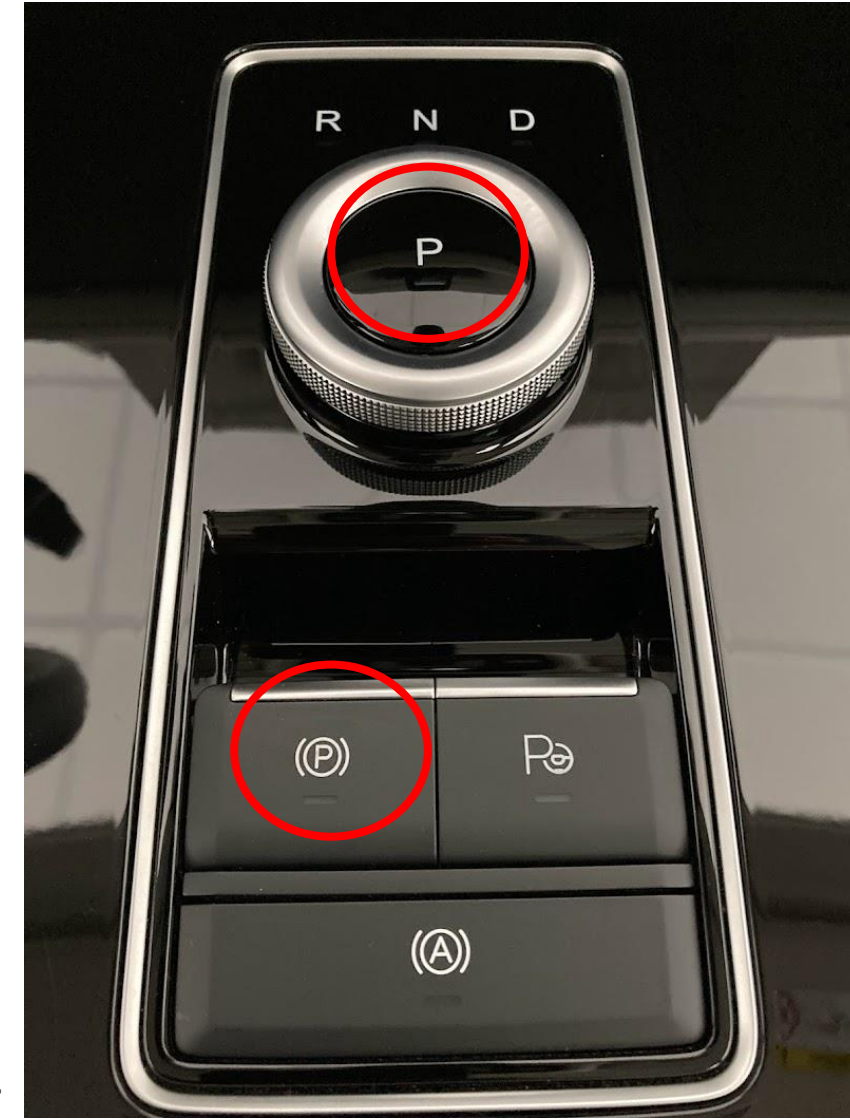